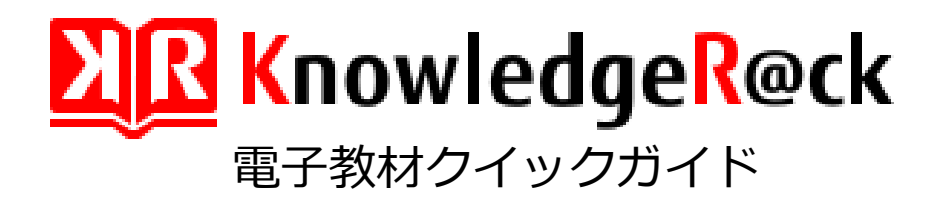

# はじめに

この動画は<mark>講義終了時</mark>に行う電子教材に関する操作 を紹介する動画です。

電子教材を初めてお使いになる方、操作に不安の ある方はこの動画を再生/一時停止して、 実際に電子教材の操作をお試しください。 KnowledgeR@ckに、お客様が**講習会中に書きこんだ学習メモ(注釈)**を アップロードできます。学習メモ(注釈)をアップロードするためには、 **注釈ファイル(拡張子 「.fdf」)を作成する**必要があります。

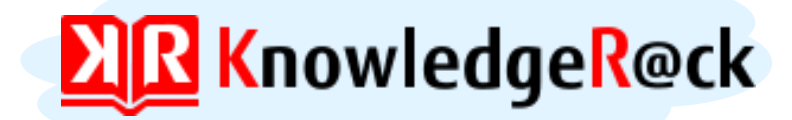

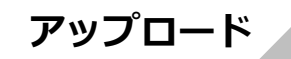

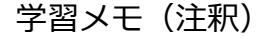

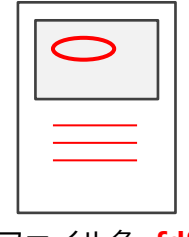

ファイル名 .fdf

※ 注釈ファイル(拡張子「.fdf」)は、PDFファイルから注釈だけを取り出したファイルのことです

# 1. 注釈ファイルを作成する

学習メモ(注釈)を書き込んだ資料(PDFファイル)をAcrobat Readerで開き ます。注釈メニューの検索フィールドの右側にある「オプション」のアイコン をクリックし、 [すべてをデータファイルに書き出し] をクリックします。

### PDF画面イメージ

|                                                                                                    | ? M サインイン                                 |
|----------------------------------------------------------------------------------------------------|-------------------------------------------|
|                                                                                                    |                                           |
| ┙ <u>∠</u> エ ҧ ∓ モ。 T <sub>ѽ</sub> T <sub>ѽ</sub> T ⊡ <i>V Q</i> & G ₲ ₲ 슝                                                                                                    |                                           |
| WEBアブリ<br>(NETやJAVAなど)<br>※.NETの場合、AP<br>サーバーは、IISが兼務する     ④データの応答     ●     ●     ●     ●     ●     ●     ●     ●     ●     ●     ●     ●     ●     ●     ●     ●     ●     ●     ●     ●     ●     ●     ●     ●     ●     ●     ●     ●     ●     ●     ●     ●     ●     ●     ●     ●     ●     ●     ●     ●     ●     ●     ●     ●     ●     ●     ●     ●     ●     ●     ●     ●     ●     ●     ●     ●     ●     ●     ●     ●     ●     ●     ●     ●     ●     ●     ●     ●     ●     ●     ●     ●     ●     ●     ●     ●     ●     ●     ●     ●     ●     ●     ●     ●     ●     ●     ●     ●     ●     ●     ●     ●     ●     ●     ●     ●     ●     ●     ●     ●     ●     ●     ●     ●     ●     ●     ●     ●     ●     ●     ●     ●     ●     ●     ●     ●     ●     ●     ●     ●     ●     ●     ●     ●     ●     ●     ●     ●     ●     ● | <ul> <li>         注釈を検索</li></ul>         |
| ベースから大規模データベース、Microsoft Azureといったクラウド環境上にいたる<br>きます。                                                                                                    | すべてをデータファイルに書き出し…                         |
| RDBMS製品は、「WEBサーバー」「APサーバー(アプリケーションサーバー)」「DB<br>VEBシステムで利用されるパターンが多くなっています。<br><sup>イ</sup> ラウザを使いWEBサーバーにアクセスをすると、そこからAPサーバーでロジックを<br>Pを保存したり取得したりして、さまざまな処理を行っていきます。3階層WEBシス<br>、プラウザだけあればよいため利便性が高く、インターネット上のサービスをはじめ、<br>わず採用されているシステム形態になります。                                                                                                    | 注釈の環境設定<br>✓ FLM<br>ページ76 2015/10/22 9:52 |

名前を付けて保存ダイアログで、注釈ファイルを書き出すフォルダーを選択し、 注釈ファイルの名前(拡張子「.fdf」)を指定して、 [保存]ボタンをクリックします。

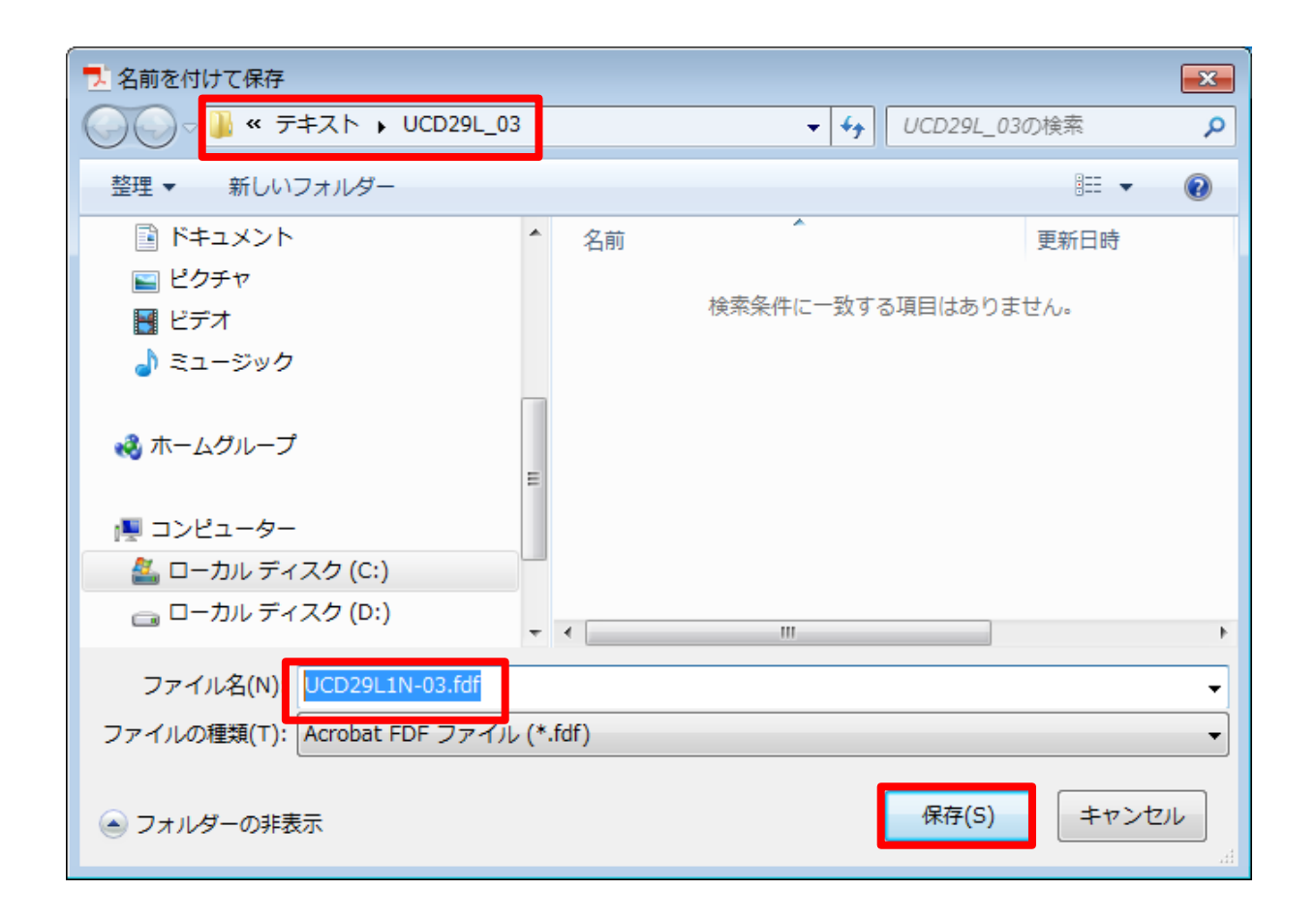

# 2. KnowledgeR@ckに注釈ファイルをアップロードする

## デスクトップの「KnowledgeR@ck」のアイコンをダブルクリックします。

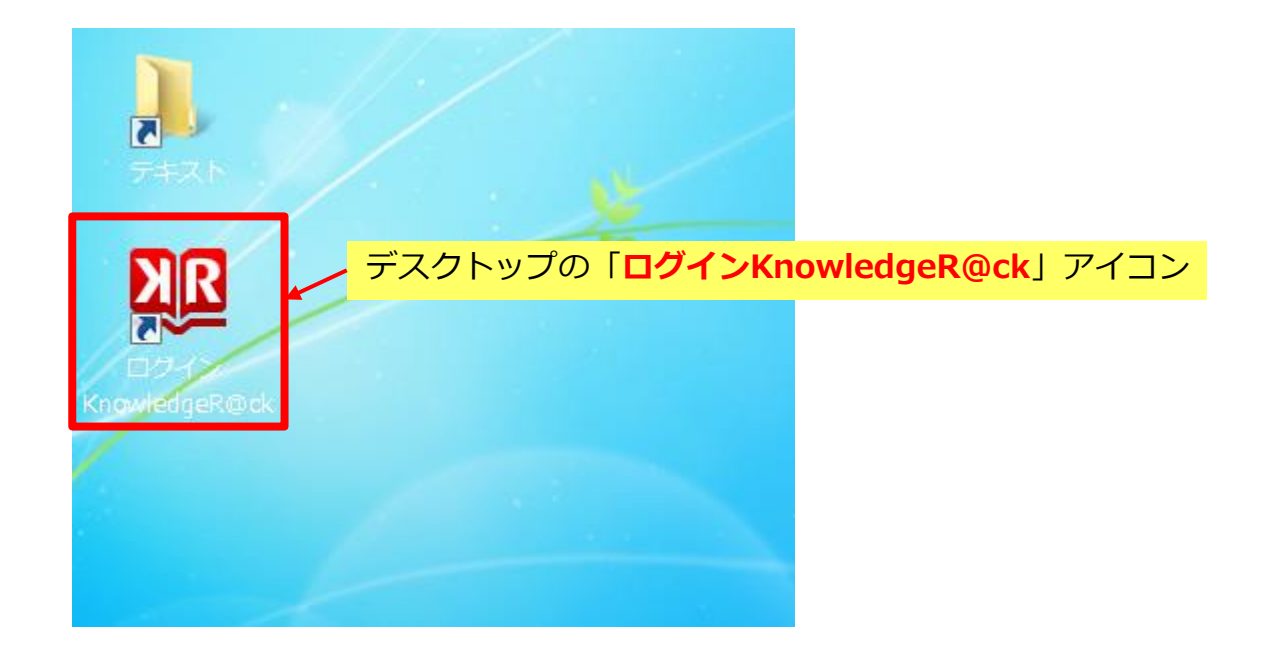

### 「ログイン画面」で、KnowledgeR@ckの [ユーザID] と [パスワード] を 入力し、 [ログイン] ボタンをクリックします。

| <u> お知らせ</u><br>*知らせはたりません |                                                                                                    |
|----------------------------|----------------------------------------------------------------------------------------------------|
| *知らせけたりません                 | ユーサロ、パスリートをこ入力くたきい                                                                                   |
| 8749 EIX@94 EN             | ユーザID<br>パスワード<br>「ホスワード<br>・・・・・・」<br>パスワード<br>の<br>パスワードをお忘れの方 → パスワード再発行<br>ユーザIDをお忘れの方 → ユーザID照会 |
|                            | <u>よくあるご質問(FAQ)</u> <u>動作環境</u><br><u>お問い合わせ</u>                                                     |

### 「マイページ画面」で、該当コースの『注釈』項目の[アップロード] ボタン をクリックします。

| <u>N</u> R                                                                       | Knowledge                                                                           | R@ck                                                                               |                                                                                       | ようこそ 伊藤      | 八郎 様 <u>ログアウ</u><br>メニュー一覧 |
|----------------------------------------------------------------------------------|-------------------------------------------------------------------------------------|------------------------------------------------------------------------------------|---------------------------------------------------------------------------------------|--------------|----------------------------|
|                                                                                  | 1 . <b></b> 1                                                                       |                                                                                    |                                                                                       |              | ৾৾৾৾৾৾৾৾৾৾৾৾৾৾৾৾৾          |
| 設定変更                                                                             |                                                                                     |                                                                                    |                                                                                       |              |                            |
| 伊藤 戸<br>最終ロク                                                                     | ↓郎 様 あなたは52回目の訪問<br>パイン日時 :2015/11/11 1                                             | です。<br>4:34:22 (Asia/Tokyo)                                                        |                                                                                       | א-פגא 👔      | 変更                         |
| i aa                                                                             | 16せ ▼                                                                               |                                                                                    |                                                                                       |              |                            |
| お知らせは                                                                            | ありません。                                                                              |                                                                                    |                                                                                       |              |                            |
| 表の項目(                                                                            | こついて                                                                                |                                                                                    |                                                                                       |              |                            |
| <ul> <li>資料とは</li> <li>注釈とは</li> <li>資料と注</li> <li>注釈のア</li> <li>注釈のア</li> </ul> | 、講督会で利用する教材のこ<br>、PDFファイルに追記できる。<br>釈のダウンロード開始日は、<br>ップロードは、講習会終了日<br>ップロード開始日は、資料毎 | とです。<br>メモのことであり、FDFファイル<br>資料毎に異なります。 ダウンロー<br>の23時59分まで可能です。<br>に異なります。 アップロード期間 | (拡張子が「.fdf」のファイル)として保存されます。<br>ド期間は、各ダウンロード画面で確認してください。<br>は、注釈アップロード(資料一覧)画面で確認してくださ | <u>5</u> 61. |                            |
|                                                                                  | -ス一覧                                                                                |                                                                                    |                                                                                       |              |                            |
| スーC<br>ドーC                                                                       | コース名                                                                                | ダウンロード期間<br>(受講期間)                                                                 |                                                                                       | 資料           | 注釈                         |
| ZZZ92L                                                                           | Access入門                                                                            | 2015/07/10 - 2017/01/30<br>(2015/07/13 - 2016/12/31)                               | ダウンロード期間中です                                                                           | ダウンロード       | ダウンロード<br>アップロード           |
|                                                                                  |                                                                                     |                                                                                    |                                                                                       |              |                            |

### 「注釈アップロード(資料一覧)画面」が表示されます。 『資料一覧』で、学習メモ(注釈)をアップロードする資料の種類を確認し、 対応する資料の [アップロード] ボタンをクリックします。

|                                                                  | wledg                                 | e <mark>R@ck</mark>                                      |                                          |                                                    |                                                                           | よう                                        | うこそ 伊藤 八郎様 ログ             | <u>アウト</u><br>一覧 |
|------------------------------------------------------------------|---------------------------------------|----------------------------------------------------------|------------------------------------------|----------------------------------------------------|---------------------------------------------------------------------------|-------------------------------------------|---------------------------|------------------|
| :                                                                | :                                     |                                                          |                                          |                                                    |                                                                           |                                           | িবন-                      | ->> )            |
| 設定変更へり                                                           | プ                                     |                                                          |                                          |                                                    |                                                                           |                                           |                           |                  |
| マイページ〉注釈ア                                                        | ップロード(資料                              | 一覧)                                                      |                                          |                                                    |                                                                           |                                           |                           |                  |
| 🔤 注釈アップ                                                          | ロード(資料                                | 一覧)                                                      |                                          |                                                    |                                                                           |                                           |                           |                  |
|                                                                  |                                       |                                                          |                                          |                                                    |                                                                           |                                           |                           |                  |
|                                                                  | 資料の注釈ファイ<br>釈ファイルをアッ                  | ルをアッフロート<br> プロードするに                                     | <できます。<br>よ、「アップロ・                       | - ド」ボタンをク                                          | フリックし、注釈アップロード                                                            | (注釈一覧) 画面を表示(                             | してください。                   |                  |
|                                                                  |                                       | ///921                                                   |                                          |                                                    |                                                                           |                                           |                           |                  |
| コース名                                                             |                                       | ZZZ92L<br>Access入門                                       |                                          |                                                    |                                                                           |                                           |                           |                  |
| コース名<br>ユース名<br>注釈のアップロード                                        | 期間 (受講期間)                             | 22292L<br>Access入門<br>2015/07/10 - 2                     | 2016/12/31 (2                            | 2015/07/13 - 20                                    | 016/12/31)                                                                |                                           |                           |                  |
| コース名<br>注釈のアップロード<br>資料一覧                                        | 期間 (受講期間)                             | 22292L<br>Access入門<br>2015/07/10 - 2                     | 2016/12/31 (2                            | 2015/07/13 - 24                                    | 016/12/31)                                                                | , プロ に知服                                  | <u>注約72.1.デロ</u>          |                  |
| コース名<br>注釈のアップロード<br>資料一覧<br>資料コード                               | 期間 (受講期間)<br>資<br>Access 1 問 演        | 22292L<br>Access入門<br>2015/07/10 - :<br>料名               | 2016/12/31 (Z<br>種類<br>BEB5              | 2015/07/13 - 24<br>資料形式                            | 016/12/31)<br>注釈のアッ<br>2015/07/13 - 2016/12/31                            | ノ <b>プロード期間</b><br>マップロードマップロードマップ        | 注釈アップロ-                   | -   <sup>×</sup> |
| コース名<br>注釈のアップロード<br>資料一覧<br>資料コード<br>ZZZ92L1E-02<br>ZZZ92L1N-02 | 期間 (受講期間)<br>Access入門 演<br>Access入門 テ | 22292L<br>Access入門<br>2015/07/10 - 2<br>料名<br>習問題<br>キスト | 2016/12/31 (2<br><b>種類</b><br>問題<br>テキスト | 2015/07/13 - 24<br><mark>資料形式</mark><br>PDF<br>PDF | 016/12/31)<br>注釈のアッ<br>2015/07/13 - 2016/12/31<br>2015/07/10 - 2016/12/31 | <b>プロード期間</b><br>アップロード可能です<br>アップロード可能です | 注釈アップロー<br>アップロー<br>アップロー | - <b>F</b>       |

### [ファイル選択] ボタンをクリックします。

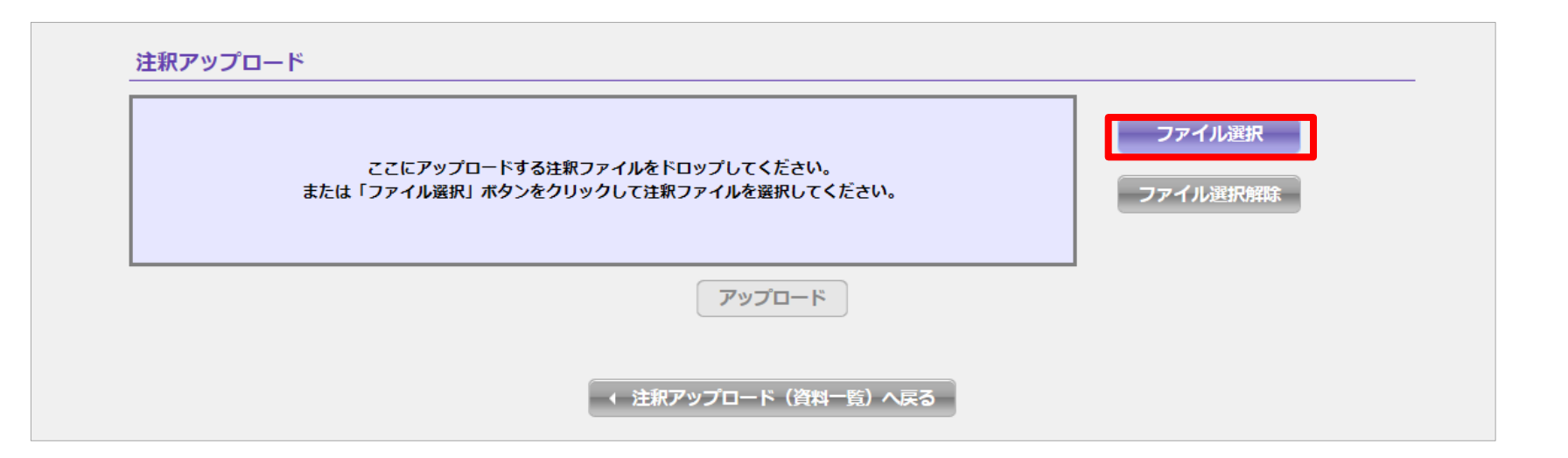

アップロードする注釈ファイルを選択して [開く] ボタンをクリックします。

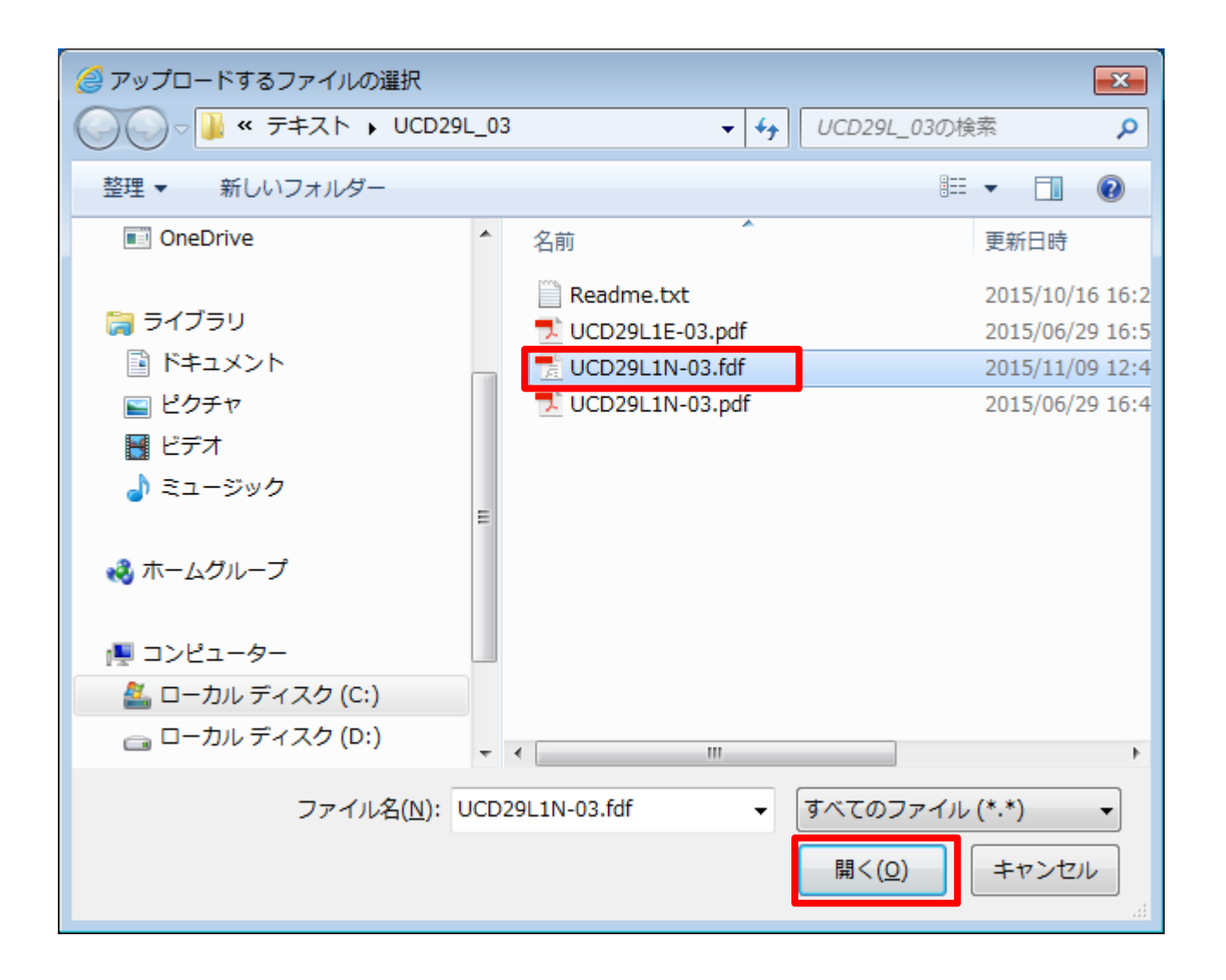

### 指定したファイル名を確認したら、 [アップロード] ボタンをクリックします。

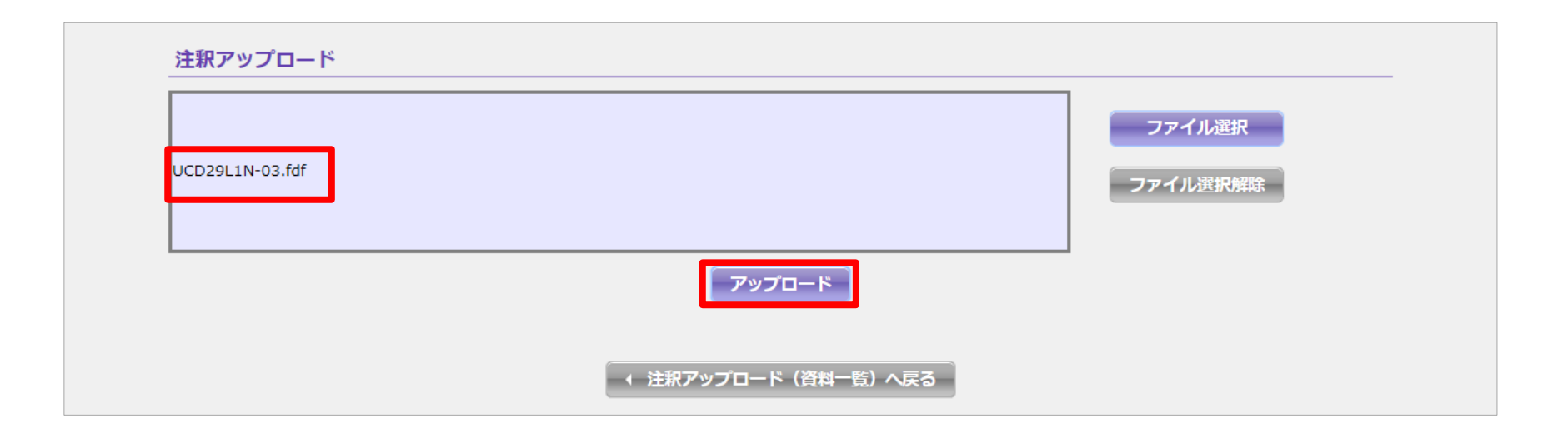

※一度にアップロードできる注釈ファイルは1つのみです。間違ったファイルを指定したときは、 [ファイル選択解除] ボタンをクリックし、注釈ファイルを指定し直してください。

### アップロードが完了すると、注釈アップロード完了ダイアログが表示されます。 [注釈アップロード(注釈一覧)へ]ボタンをクリックします。

| <b>Mik</b> Knowled                                          | ge <mark>R</mark> @ck                                | ようこそ 伊藤 八郎 様 ログアウト |
|-------------------------------------------------------------|------------------------------------------------------|--------------------|
|                                                             |                                                      |                    |
| 設定変更ヘルプ                                                     |                                                      |                    |
| 注釈アップロード                                                    | <b>上釈アップロード完了</b><br>訳ファイルのアップロードが完了しました。            |                    |
| アップロードする注釈ファ<br>アップロードできる注釈ファ<br>資料情報                       | を相定し、「アップロード」ボタンを2<br>「ルの最大サイズは16MBです。               |                    |
| アップロードする注釈ファ<br>アップロードできる注釈フ<br>資料情報<br>資料コード               | を用定し、「アップロード」ボタンを<br>「ルの最大サイズは16MBです。<br>ZZZ92L1N-02 |                    |
| アップロードする注釈ファ<br>アップロードできる注釈ファ<br>資料情報<br>資料コード<br>資料名       | Acress入門 テキスト<br>Acress入門 テキスト                       |                    |
| アップロードする注釈ファ<br>アップロードできる注釈ファ<br>資料情報<br>資料コード<br>資料名<br>種類 | Access入門 テキスト<br>テキスト                                |                    |

### 注釈一覧

|                 | ファイル名 | アップロード日時            |
|-----------------|-------|---------------------|
| UCD29L1N-03.fdf |       | 2015/11/18 19:11:43 |

### アップロードした注釈ファイルが注釈一覧に追加されたことを確認します。

| XR Knowledg                          | e <mark>R</mark> @ck                              | ようこそ 伊藤 八郎 様 ログアウト メニューー党 |
|--------------------------------------|---------------------------------------------------|---------------------------|
| 設定交面 ヘルプ                             |                                                   | <b>₹</b> 1ぺ-७             |
| マイページ>注釈アップロード(注釈                    | 一覧)                                               |                           |
| 注釈アップロード(注釈                          | 一覧)                                               |                           |
| アップロードする注釈ファイルを#<br>アップロードできる注釈ファイルの | 旨定し、「アップロード」ボタンをクリックしてください。<br>D最大サイズは16MBです。     |                           |
| 資料情報                                 |                                                   |                           |
| 資料コード                                | ZZZ92L1N-02                                       |                           |
| 資料名                                  | Access入門 テキスト                                     |                           |
| 種類                                   | テキスト                                              |                           |
| 注釈のアップロード期間 (受講期間)                   | 2015/07/10 - 2016/12/31 (2015/07/13 - 2016/12/31) |                           |
| 注釈一覧                                 |                                                   |                           |
|                                      | ファイル名                                             | アップロード日時                  |
| UCD29L1N-03.fdf                      |                                                   | 2015/11/12 13:37:51       |
| 注釈アップロード                             |                                                   |                           |
|                                      | ●税_<br>アップロード                                     | ファイル選択解除                  |
|                                      | < 注釈アップロード (資料一覧) へ戻る                             |                           |

※注釈ファイルのアップロード可能期間は、講習会終了日の23時59分までです。

# ご不明点がございましたら 講師までお申し出ください

# FUJTSU

shaping tomorrow with you